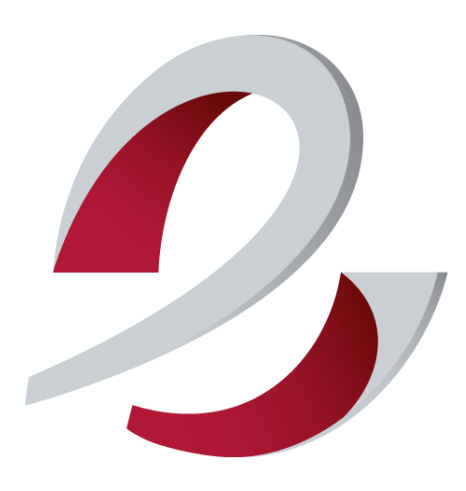

# comeDinet IDCSalud

Gestión circuito documental IDCSalud

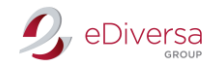

COMEDINET LOGARITME

# **GESTIÓN CIRCUITO DOCUMENTAL IDCSALUD**

**EDIVERSA GROUP** 

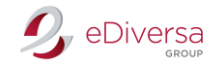

Accede a la web de comeDinet: http://comedinet.ediversa.net/inici

Introduce tu usuario y password, facilitados por nuestro Dpto. Soporte Técnico vía e-mail.

| Inicio<br>Documentos ICS<br>Cómo funciona<br>Acceso y Tarifas<br>Proveedores EDI<br>Contacto | Bienvenido a comeDinet.<br>A través de este portal podrá gestionar<br>formato EDI. | la recepción y el envío de los documentos requeridos por el<br>Acceso a la<br>plataforma | Institut Català de la Salut, en |
|----------------------------------------------------------------------------------------------|------------------------------------------------------------------------------------|------------------------------------------------------------------------------------------|---------------------------------|
|                                                                                              |                                                                                    | low riline<br>serveis logistics aie                                                      |                                 |

Una vez dentro de tu buzón, verás que el aspecto se asemeja al de un gestor de correo (Outlook.. Será aquí donde te llegarán todos los pedidos de IDCSalud y será aquí donde debes gestionarlos.

| DOCUMENTOS                                                                                                    | Filtrar Vendedor     |                    |            | NIF                          |                                                                                 |
|----------------------------------------------------------------------------------------------------|----------------------|--------------------|------------|------------------------------|---------------------------------------------------------------------------------|
| Documentos                                                                                                    | Doc (Todos)          | Vº Doc             | Fecha: del | 🖾 X al 🔜 🖾 X                 |                                                                                 |
| Entrantes (40778)                                                                                                    | Eliminar Imprimir    | Imprimir Etiquetas |            | <u>10 15 20 25 <b>50</b></u> | Seleccionar: <u>Todos   Ninguno</u><br>Aarcar como leido   Marcar como no leido |
| No leídos (3610)                                                                                                    | Enviar Cambiar estad | Receptor           | Doc        | Nº Doc Fecha                 | Importe                                                                         |
| Por responder (4275)<br>Pandiantes (696)                                                                                                    |                      |                    | PE         | 4421364991 25/04/20          | 16 513,85 € 🔲 🚍                                                                 |
| Finalizados (32348)                                                                                                    |                      |                    |            |                              |                                                                                 |
| Caliantes (22(07)                                                                                                    |                      |                    |            |                              |                                                                                 |
| Salientes (33687)                                                                                                    |                      |                    |            |                              |                                                                                 |
| Por enviar (19)<br>Rendientes (1210)                                                                                                    |                      |                    |            |                              |                                                                                 |
| Pendientes (1210)                                                                                                    |                      |                    |            |                              |                                                                                 |
| Finalizados (400)                                                                                                    |                      |                    |            |                              |                                                                                 |
| Acentados (4964)                                                                                                    |                      |                    |            |                              |                                                                                 |
|                                                                                                    |                      |                    |            |                              |                                                                                 |
| Papelera                                                                                                    |                      |                    |            |                              |                                                                                 |
| Perfil                                                                                                    |                      |                    |            |                              |                                                                                 |
| Novedades                                                                                                    |                      |                    |            |                              |                                                                                 |
| Leyenda 🔺                                                                                                    |                      |                    |            |                              |                                                                                 |
| Editar Documento                                                                                                    |                      |                    |            |                              |                                                                                 |
| Generar siguiente documento                                                                                                    |                      |                    |            |                              |                                                                                 |
| Esperando recepción del                                                                                                    |                      |                    |            |                              |                                                                                 |
| Siguiente documento<br>creado/recibido                                                                                                    |                      |                    |            |                              |                                                                                 |
| 🍞 Solo clientes                                                                                                    |                      |                    |            |                              |                                                                                 |
| El comprador no solicita más<br>documentos                                                                                                    |                      |                    |            |                              |                                                                                 |
| 🖒 Debe enviar el documento                                                                                                    |                      |                    |            |                              |                                                                                 |
| The second second secon |                      |                    |            |                              |                                                                                 |
| Ver documentos relacionados                                                                                                    |                      |                    |            |                              |                                                                                 |

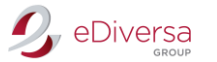

Modificación Perfil

#### Cambio Contraseña

Debes dirigirte a Perfil - pestaña Usuario. Haz click en Cambiar contraseña y modifícala. Por último, graba los cambios.

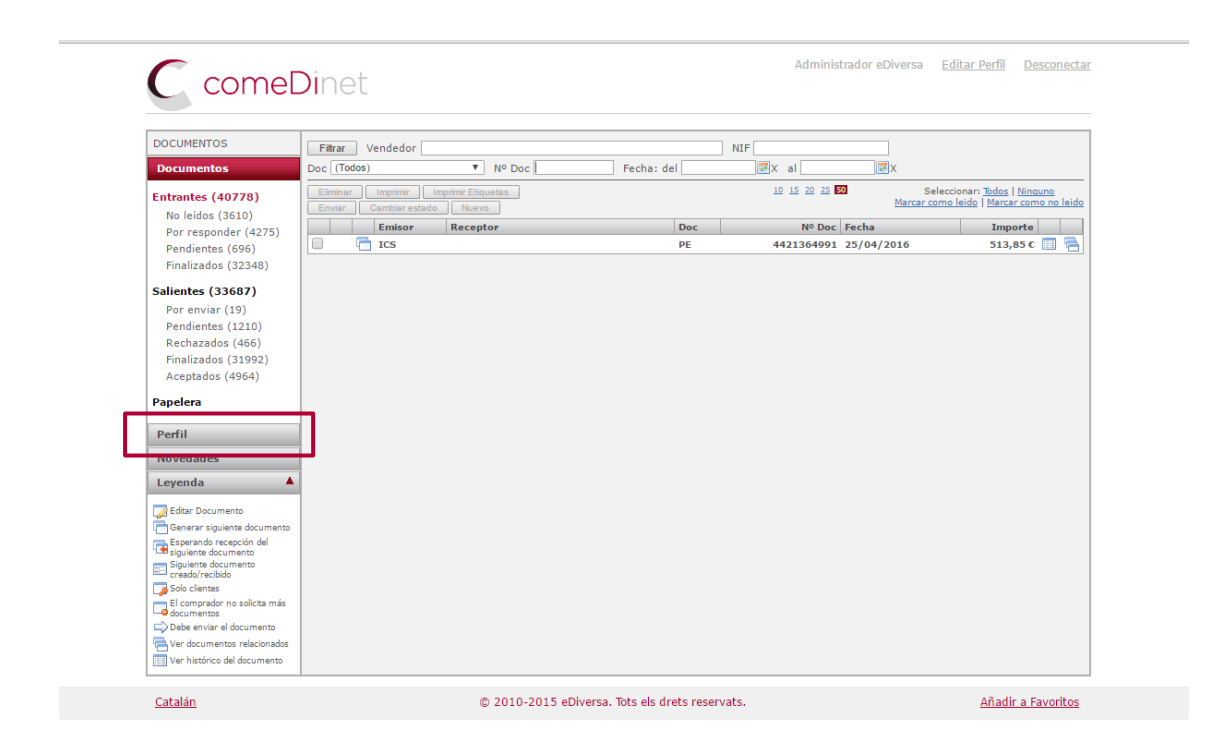

| PERFIL                                                                                                    | Datos del Cliente                                                                                                    |
|----------------------------------------------------------------------------------------------------|----------------------------------------------------------------------------------------------------|
| Documentos                                                                                                    | leurrie Cliente Aviene Almarén de Decumentor                                                                            |
| Entrantes (3)<br>No leidos (3)<br>Por responder (3)<br>Pinalizados (0)<br>Salientes (0)<br>Por enviar (0)<br>Pendientes (0)<br>Rechazados (0)<br>Finalizados (0) | Nombre de usuario Cambiar contraseña Nombre Annabel Hurtado Dirección de correo electrónico ahurtado@edversa.com Grabar |
| Papelera                                                                                                    |                                                                                                    |
|                                                                                                    |                                                                                                    |

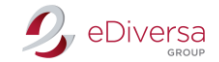

## Activar Avisos

Debes dirigirte a Perfil - pestaña Avisos.

Selecciona la casilla con un Nuevos mensajes entrantes e introduce como mínimo 2 direcciones donde deben llegar estas notificaciones.

Por último, graba los cambios.

| DOCUMENTOS                                                                                                    | Filtrar Vendedor                             |          | N          | IIF                                       |                                                                                |
|----------------------------------------------------------------------------------------------------|----------------------------------------------|----------|------------|-------------------------------------------|--------------------------------------------------------------------------------|
| Documentos                                                                                                    | Doc (Todos)                                  | Vº Doc   | Fecha: del | X al                                      |                                                                                |
| ntrantes (40778)                                                                                                    | Eliminar Imprimir I<br>Enviar Cambiar estado | Nuevo    |            | <u>10 15 20 25 150</u> S<br><u>Marcar</u> | eleccionar: <u>Todos   Ninguno</u><br>como leido   <u>Marcar como no leido</u> |
| No leídos (3610)<br>Por responder (4275)                                                                                                    | Emisor                                       | Receptor | Doc        | Nº Doc Fecha                              | Importe                                                                        |
| Pendientes (696)                                                                                                    | 🔲 📑 ICS                                      |          | PE         | 4421364991 25/04/2016                     | 513,85€ 🔲 🚍                                                                    |
| Finalizados (32348)                                                                                                    |                                              |          |            |                                           |                                                                                |
| alientes (33687)                                                                                                    |                                              |          |            |                                           |                                                                                |
| Por enviar (19)                                                                                                    |                                              |          |            |                                           |                                                                                |
| Pendientes (1210)                                                                                                    |                                              |          |            |                                           |                                                                                |
| Rechazados (466)                                                                                                    |                                              |          |            |                                           |                                                                                |
| Finalizados (31992)                                                                                                    |                                              |          |            |                                           |                                                                                |
| Aceptados (4964)                                                                                                    |                                              |          |            |                                           |                                                                                |
| apelera                                                                                                    |                                              |          |            |                                           |                                                                                |
| n61                                                                                                    |                                              |          |            |                                           |                                                                                |
| Pertil                                                                                                    |                                              |          |            |                                           |                                                                                |
| vovedades                                                                                                    |                                              |          |            |                                           |                                                                                |
| anna da 🔺                                                                                                    |                                              |          |            |                                           |                                                                                |
| eyenda                                                                                                    |                                              |          |            |                                           |                                                                                |
| Editar Documento                                                                                                    |                                              |          |            |                                           |                                                                                |
| Editar Documento                                                                                                    |                                              |          |            |                                           |                                                                                |
| Editar Documento<br>Generar siguiente documento<br>Esperando recepción del                                                                                                    |                                              |          |            |                                           |                                                                                |
| Eyenda<br>Generar siguiente documento<br>Esperando recepción del<br>siguiente documento<br>Siauiente documento                                                                                                    |                                              |          |            |                                           |                                                                                |
| Evenda<br>Editar Documento<br>Generar siguiente documento<br>siguiente documento<br>Siguiente documento<br>creado/recibido                                                                                                    |                                              |          |            |                                           |                                                                                |
| Et campa a constraint a constraint a constra |                                              |          |            |                                           |                                                                                |
| Edtar Documento     Generar siguiente documento     Esperando recepción del     Siguiente documento     Siguiente documento     Siguiente documento     Siguiente documento     Solo clientes     El comprador no solicita más                                                                                                    |                                              |          |            |                                           |                                                                                |
| Ecterence<br>Better Documento<br>Generar siguiente documento<br>Separando recepción del<br>siguiente documento<br>restado/reclibido<br>Solo clentes<br>El comprador no solicita más<br>Debe enviar el documento                                                                                                    |                                              |          |            |                                           |                                                                                |
| Education     Education     Education     Estara Signiente documento     Espanado recepción del     Signiente documento     Solo cleantes     El comparáo no solicita más     Debe enviar el documento     Debe enviar el documento     Ver documentos                                                                                                    |                                              |          |            |                                           |                                                                                |

| C come                                                                                                    | Dinet                                                                   | EST <u>Editar Perfil</u> | Desconect      |
|----------------------------------------------------------------------------------------------------|-------------------------------------------------------------------------|--------------------------|----------------|
| PERFIL                                                                                                    | Datos del Cliente                                                       |                          |                |
| Documentos                                                                                                    |                                                                         |                          |                |
| Entrantes (3)<br>No leidos (3)<br>Por responder (3)<br>Pendientes (0)<br>Finalizados (0)<br>Salientes (0)<br>Por enviar (0)<br>Pendientes (0)<br>Rechazados (0)<br>Aceptados (0)<br>Aceptados (0)<br>Papelera<br>Artículos<br>Perfil<br>Novedades | Desco recibir los siguientes avisos a las siguientes cuentas de correo: |                          |                |
| <u>Catalán</u>                                                                                                    | © 2010-2015 eDiversa. Tots els drets reservats.                         | Añad                     | ir a Favoritos |

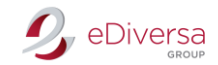

### Leyenda

#### Debes dirigirte a Leyenda.

Aquí encontrarás el significado de estado de cada documento.

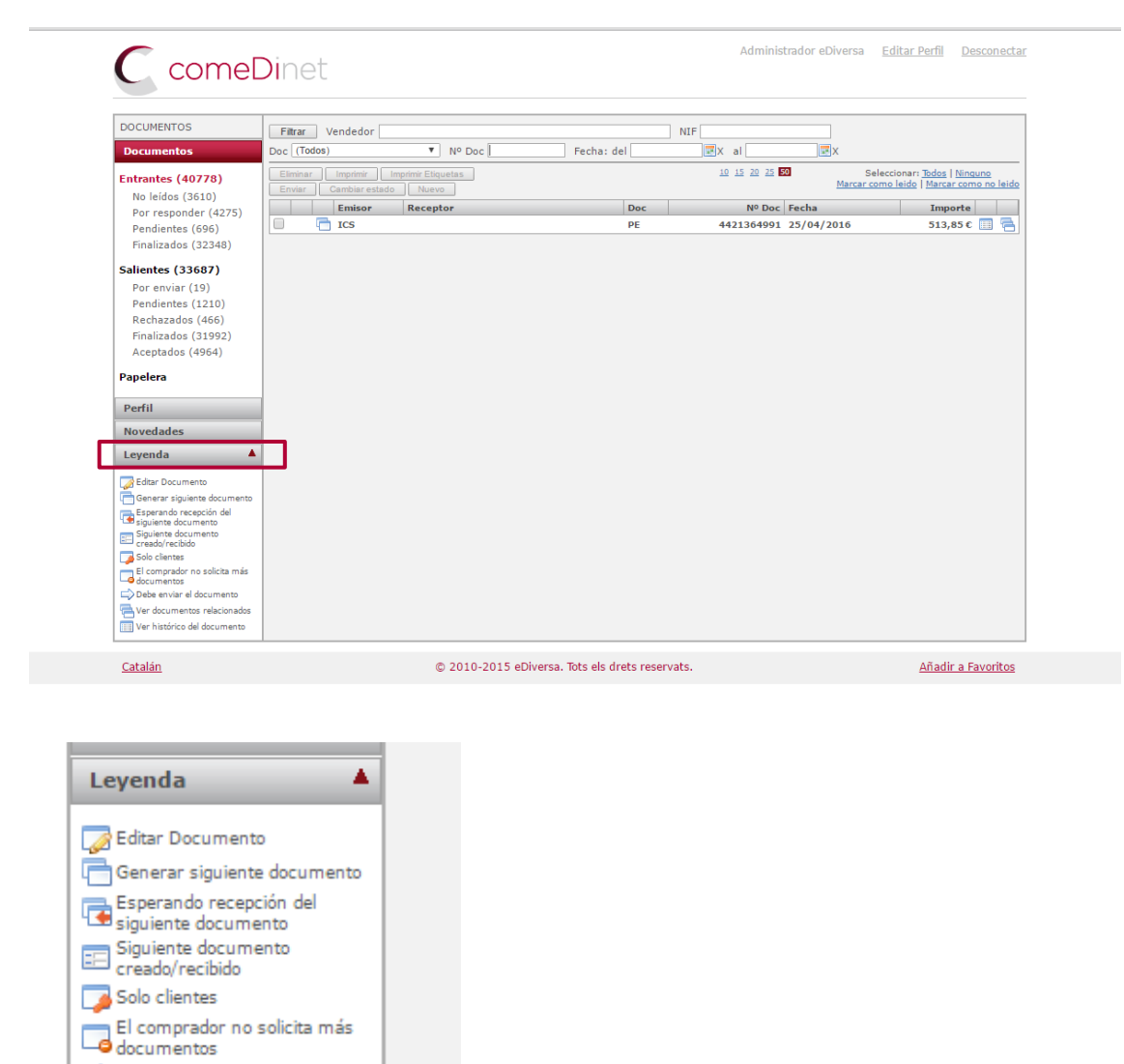

- Debe enviar el documento
- 📰 Ver histórico del documento

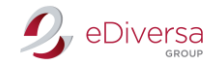

## Circuito Documental

## Documento ORDERS (Pedido)

En la Bandeja de entrada encontrarás los pedidos de IDCSalud Haz click encima del pedido y lo podrás visualizar en PDF e imprimirlo.

| DOCUMENTOS                                                                                                    | Filtrar Vendedor     |                    | N          | IF                    |                                    |
|----------------------------------------------------------------------------------------------------|----------------------|--------------------|------------|-----------------------|------------------------------------|
| Documentos                                                                                                    | Doc (Todos)          | Vº Doc             | Fecha: del | 🛃 X al 📰 X            |                                    |
| Entrantes (40778)                                                                                                    | Eliminar Imprimir    | Imprimir Etiquetas |            | 10 15 20 25 50 S      | eleccionar: <u>Todos   Ninguno</u> |
| No leídos (3610)                                                                                                    | Enviar Cambiar estad | lo Nuevo           |            |                       |                                    |
| Por responder (4275)                                                                                                    | Emisor               | Receptor           | Doc        | Nº Doc Fecha          | E12 PE C                           |
| Pendientes (696)                                                                                                    | 0 105                |                    | PE         | 4421304991 23/04/2010 | 515,65 € 📰 🦷                       |
| Finalizados (52548)                                                                                                    |                      |                    |            |                       |                                    |
| alientes (33687)                                                                                                    |                      |                    |            |                       |                                    |
| Por enviar (19)                                                                                                    |                      |                    |            |                       |                                    |
| Pendientes (1210)                                                                                                    |                      |                    |            |                       |                                    |
| Rechazados (466)                                                                                                    |                      |                    |            |                       |                                    |
| Finalizados (31992)                                                                                                    |                      |                    |            |                       |                                    |
| Aceptados (4964)                                                                                                    |                      |                    |            |                       |                                    |
| Papelera                                                                                                    |                      |                    |            |                       |                                    |
| Perfil                                                                                                    |                      |                    |            |                       |                                    |
| Novedades                                                                                                    |                      |                    |            |                       |                                    |
| Leyenda 🔺                                                                                                    | 1                    |                    |            |                       |                                    |
| Seditar Documento                                                                                                    |                      |                    |            |                       |                                    |
| Generar siguiente documento                                                                                                    |                      |                    |            |                       |                                    |
| Esperando recepción del                                                                                                    |                      |                    |            |                       |                                    |
| siguiente documento                                                                                                    |                      |                    |            |                       |                                    |
| siguiente documento<br>Siguiente documento<br>creado/recibido                                                                                                    |                      |                    |            |                       |                                    |
| Siguiente documento<br>Siguiente documento<br>creado/recibido<br>Solo clientes                                                                                                    |                      |                    |            |                       |                                    |
| <ul> <li>siguiente documento</li> <li>Siguiente documento</li> <li>creado/recibido</li> <li>Solo clientes</li> <li>El comprador no solicita más</li> <li>documentos</li> </ul>                         |                      |                    |            |                       |                                    |
| <ul> <li>siguiente documento</li> <li>Siguiente documento<br/>creado/recibido</li> <li>Solo clientes</li> <li>E (comprador no solicita más<br/>documentos</li> <li>Debe enviar el documento</li> </ul> |                      |                    |            |                       |                                    |
| Siguiente documento     Siguiente documento     creado/recibido     Solo clientes     Comprador no solicita más     documentos     Debe enviar el documento     Ver documentos relacionados            |                      |                    |            |                       |                                    |

| Número: 4421<br>Fecha: 25/04                                                                                                 | 364991<br>/2016                   |                                                      |                                             |                                                                                                    |                              |                                              |                               |                  |
|----------------------------------------------------------------------------------------------------|-----------------------------------|------------------------------------------------------|---------------------------------------------|----------------------------------------------------------------------------------------------------|------------------------------|----------------------------------------------|-------------------------------|------------------|
| Facturar                                                                                                    | a:                                |                                                      |                                             | Proveedor:                                                                                                    |                              |                                              |                               |                  |
| 8431299600008<br>Pg Vall d'Hebron<br>Barcelona - 0803<br>NIF:Q5855029D                                                       | - ICS (Unitat<br>119-129 (Es<br>5 | de tramitacio)<br>.infermeria 6 plta)                |                                             |                                                                                                    |                              |                                              |                               |                  |
| Punto de ent                                                                                                    | rega:                             |                                                      |                                             | Comprador:                                                                                                    |                              |                                              |                               |                  |
| 8431299000020 - Mag. Sant Sadurni d'Anoia<br>C'Moli d'en Guineu 18-22, Poligon Moli del Reco<br>Sant Sadurni d'Anoia - 08770 |                                   |                                                      |                                             | 8431299600008 - ICS (Unitat de tr<br>Pg Vall d'Hebron 119-129 (Esc.infe<br>Barcelona - 08035<br>NIF:Q5855029D | amitacio)<br>ermeria 6 plta) |                                              |                               |                  |
|                                                                                                    |                                   |                                                      |                                             |                                                                                                    |                              | Contrato: CS/A                               | H00/11005571                  | 82/16/CMS        |
|                                                                                                    |                                   |                                                      |                                             |                                                                                                    |                              |                                              |                               |                  |
| GTIN                                                                                                    | с                                 |                                                      | Descripción                                 |                                                                                                    |                              | PUI                                          | Importe                       | FE               |
| GTIN<br>00721902483776                                                                                                    | C<br>5                            | Fresa perf a/topall Ø2,0x8mm long                    | Descripción                                 |                                                                                                    |                              | PUI<br>102,77 €                              | Importe<br>513,85€            | FE 28/04/2010    |
| GTIN<br>00721902483776                                                                                                    | C<br>5<br>Cod.Prove               | Fresa perf a/topall Ø2,0x8mm long<br>edor:           | Descripción<br>Cod.Comprad                  | or: 409080                                                                                                    | Co                           | PUI<br>102,77 €<br>I.IC S: 80003570          | Importe<br>513,85€            | FE<br>28/04/2010 |
| GTIN<br>00721902483776                                                                                                    | C<br>5<br>Cod.Prove<br>Unit.Const | Fresa perf a/topall Ø2,0x8mm long<br>edor:<br>imo: 1 | Descripción<br>Cod.Comprad<br>Fecha de cadu | or: 409080<br>Icidad inferior a: 120 días                                                                     | Co                           | PUI<br>102,77 €<br>I.IC S: 80003570          | Importe<br>513,85€            | FE<br>28/04/2010 |
| GTIN<br>00721902483776                                                                                                    | C<br>5<br>Cod.Prove<br>Unit.Const | Fresa perf añopall Ø2,0x8mm long<br>edor:<br>umo: 1  | Descripción<br>Cod.Comprad<br>Fecha de cadu | or: 409080<br>Icidad inferior a: 120 días                                                                     | Co                           | PUI<br>102,77 €<br>I.IC S: 80003570<br>Total | Importe<br>513,85 €<br>513,85 | FE<br>28/04/201  |

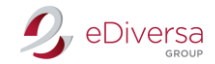

#### Documento DESADV (Aviso de Expedición -Albarán) Emitirán este documento una vez dispongan de tus datos de Albarán.

Generar documento: Aviso de Expedición (AE)

Bandeja de Salida

Desde la respuesta al pedido y en el icono que aparece al lado de Emisor haz click en:

Generar siguiente documento

Se generará una nueva pantalla: Creación de Documento.

*IMPORTANTE:* Este documento debe generarse un día antes de la entrega de la mercancía, de no ser así romperá la cadena por lo que no se podrá realizar la factura a través del circuito.

| Fecha<br>24/05/2016   | Ó N<br>Fecha Entrega | Nº Aviso d | e Expedición        | <b>Nº Pedido</b><br>4421364991 | Nº Albarán |
|-----------------------|----------------------|------------|---------------------|--------------------------------|------------|
| Líneas Partes<br>GTIN | Cod. Prov.           | Cod. Comp. | Descripción         |                                | Cant. U.C. |
| 00721902483776        |                      |            | Fresa perf a/topall | Ø2,0x8mm long                  | 5 1        |
|                       |                      |            |                     |                                |            |

Datos a indicar: Fecha entrega mercancía Nº Albarán

Al final de cada línea de artículo encontrarás un icono de lápiz. Haz click en él.

Se abrirá una nueva pantalla: Edición de Líneas de Documentos

| Aviso de Expedició   | n                                 |                     |   |
|----------------------|-----------------------------------|---------------------|---|
| GTIN                 | 00721902483776                    |                     |   |
| Código proveedor     | 8TD158                            |                     |   |
| Código comprador     | 409080                            |                     |   |
| Descripción          | Fresa perf a/topall Ø2,0x8mm long |                     |   |
| Número de serie      |                                   |                     |   |
| Temp. Mínima         |                                   | Temp. Máxima        |   |
| Cantidad a entregar  | 5                                 | Unidades de consumo | 1 |
| Fecha de caducidad   |                                   |                     |   |
| Fecha de empaquetado |                                   |                     |   |
| Lotes                | Añadir loto                       |                     |   |

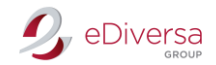

Datos a indicar: Temperatura Mínima y Máxima (Siempre que el producto así lo requiera) Fecha caducidad del producto Lotes (Pueden añadir tantos lotes necesite)

Una vez finalices la Edición de Línea, haz click en Aceptar Repite el proceso con todas las líneas de artículos del documento.

Para finalizar haz click en Grabar y enviar.

IMPORTANTE: Antes de enviar el Aviso de Expedición, aparecerá un mensaje preguntando si deseas realizar más Avisos de Expedición vinculados al pedido,

En caso de que dejes mercancía por enviar indica SÍ.

En caso de entregar toda la mercancía indica NO.

#### Documento RECADV (Aviso de Recepción)

Este documento se lo emitirá IDCSalud en un plazo de 3-4 días desde la entrega de la mercancía.

Lo encontraran en Bandeja de Entrada Aparecerá como: Aviso de Recepción (AR)

En caso de no recibir este documento, deben ponerse en contacto con su cliente y reclamarlo. Logaritme: telf. 93 657 07 00

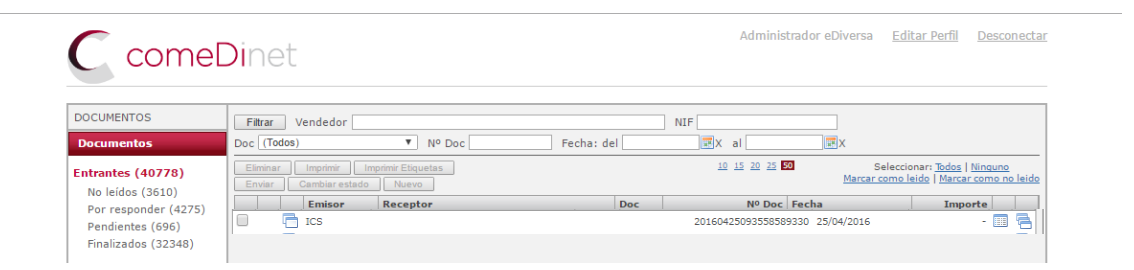

#### Documento INVOIC (Factura)

Emitirán este documento una vez dispongan de sus datos de Factura. Generar documento: INOVIC (Factura)

Bandeja de Entrada

Desde el Aviso de Recepción (AR) y en el icono que aparece al lado de Emisor haz click. Generar siguiente documento

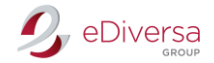

| C come                                                                                                    | Dinet                                     |                                   |            | Administrador eDiversa                                   | Editar Perfil Desconect                                                           |
|----------------------------------------------------------------------------------------------------|-------------------------------------------|-----------------------------------|------------|----------------------------------------------------------|-----------------------------------------------------------------------------------|
| DOCUMENTOS                                                                                                    | Filtrar Vendedor                          |                                   |            | NIF                                                      |                                                                                   |
| Documentos                                                                                                    | Doc (Todos)                               | ▼ Nº Doc                          | Fecha: del | 📰 X al 🔤 X                                               |                                                                                   |
| Entrantes (40778)<br>No leídos (3610)<br>Por responder (4275)                                                            | Eliminar Imprimir<br>Enviar Cambiar estad | Imprimir Etiquetas Nuevo Receptor | Doc        | 10 15 20 25 50 S<br>Marcar (<br>Nº Doc Fecha             | eleccionar: <u>Todos   Ninguno</u><br>como leido   Marcar como no leic<br>Importe |
| Pendientes (696)<br>Finalizados (32348)                                                                                  | ICS                                       | MEDTRONIC IBERICA, SA.            | PE<br>AR   | 4421364991 25/04/2016<br>20160425093558589330 25/04/2016 | 513,85 € 🛄 🦷                                                                      |
| Salientes (33687)<br>Por enviar (19)<br>Pendientes (1210)<br>Rechazados (466)<br>Finalizados (31992)<br>Aceptados (4964) |                                           |                                   |            |                                                          |                                                                                   |

Se generará una nueva pantalla: Creación de Documento.

| Edición de Docu         | imento             |               |                     |                    |                      |                  |               |
|-------------------------|--------------------|---------------|---------------------|--------------------|----------------------|------------------|---------------|
| Factura                 |                    |               |                     |                    |                      |                  |               |
| Tipo                    | Nº Factura         | <b>,</b>      | Nº Pedido           | Nº Albarán         |                      | ntrato Nº Exp    | oediente      |
| Fecha                   | Fecha servicio     | J             | Inicio periodo      | Final perio        | do Nº Avi            | iso              |               |
| 21/04/2016              |                    |               | facturado           | facturado          | 201604               | ción<br>25093602 |               |
| Forma de Pago           | Cuenta Corriente   |               | Swift BIC           | Fecha Ven          | cimiento             |                  |               |
| A una cuenta bancaria 🔻 | <u> </u>           |               | 1                   |                    |                      | -                |               |
| Líneas Partes           | Descuentos         | Cargos        | Impuestos           | Comentarios        | Fichero adjunto      |                  |               |
| Código artículo/G       | TIN Descript       | ión           |                     | Can                | t. P.Neto Unita      | rio Importe Net  | D IVA         |
| 00721902483             | 776 Fresa          | perf a/top    | all Ø2,0x8mm l      | ong 5              | 3,                   | 1€ 102,77€       | 21% 🖉         |
| Eliminar Añadir         |                    |               |                     |                    |                      |                  | _             |
| Total Neto              | Total Desc         | ientos        | Total Cargos        | Base I             | mponible I           | mpuestos         | Total Factura |
| €                       |                    | 0€            | 0€                  |                    | €                    |                  | C C           |
| Grabar Grabar y En      | viar Cancelar      |               |                     |                    |                      |                  |               |
| Está                    | editando un docume | ento que ya h | na sido enviado. Al | grabar se creará u | ina nueva copia y se | volverá a enviar |               |

## Datos a indicar:

#### Tipo: Factura comercial

Nº Factura

### Fecha: Fecha Factura

Fecha servicio: Fecha que se entregó la mercancía.

Inicio y Final periodo facturado: En caso de facturar mercancía den depósito

Forma de pago

Cuenta Corriente

Swift BIC

Para la Edición de Articulo deberás clicar en el lápiz y aparecerá una nueva pantalla Edición de Línea de Documento.

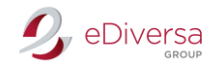

## Edición de Línea de Documento

| Factura                    |                       |               |                    |         |
|----------------------------|-----------------------|---------------|--------------------|---------|
| Código artículo/GTIN       | 99300088119002        |               |                    |         |
| Código comprador           |                       |               |                    |         |
| Descripción                | Fresa perf a / topall | 02.0x8mm long |                    |         |
| Nº Pedido                  | 1600971               | No            | Línea              |         |
| Nº Albarán                 |                       |               |                    |         |
| Nº Aviso Recepción         |                       |               |                    |         |
| Nº Contrato                |                       |               |                    |         |
| Nº Expediente              |                       |               |                    |         |
| Inicio Prestación Servicio |                       |               |                    |         |
| Final Prestación Servicio  |                       |               |                    |         |
| Precio Bruto Unitario      |                       | ]             |                    |         |
| Precio Neto Unitario       |                       | Pre           | cio Total Unitario | 3,1     |
| Cantidad                   | Unid                  | lades V       |                    |         |
| Importe Neto               |                       | ]             |                    |         |
| Impuestos Descuent         | tos Cargos            | Comentarios   |                    |         |
| Impuesto                   |                       | Po            | rcentaje           | Importe |
| IVA                        |                       |               | 21 %               | € 💋     |
| Eliminar Añadir            |                       |               |                    |         |
|                            |                       |               |                    |         |
| Aceptar Restaurar Can      | celar                 |               |                    |         |

#### Datos a rellenar

Nº Línea: Dependiendo de las líneas de factura (1,2,3...)

Cód. Artículo: Código artículo proveedor.

Descripción: Breve descripción del artículo.

Nº Pedido

№ Albarán

Nº Contrato: No debe superar los 20 dígitos

Inicio Prestación Servicio: Indicar únicamente en caso que facture mercancía en depósito. Final Prestación Servicio: Indicar únicamente en caso que facture mercancía en depósito.

Precio Bruto Sin IVA

Cantidad: Indicar cantidades y formato (desplegable).

### Indica el tipo de IVA (4%,10%, 18%, 21%) y aceptar

| Impuesto       |         |          |
|----------------|---------|----------|
| Impuesto IVA   |         | Ŧ        |
| Porcentaje 0 % | Importe | 0 €      |
|                | Aceptar | Cancelar |

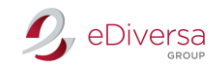

Existen tres pestañas más en la Edición de Línea: Descuentos, Cargos y Comentarios.

Comentarios: Es obligatorio escribir en mayúsculas y sin acentos.

Una vez toda la información de la Edición de línea este cumplimentada, haz click en Aceptar.

| Edición de Docu           | ımento                                 |             |                             |         |                           |             |                           |              |               |
|---------------------------|----------------------------------------|-------------|-----------------------------|---------|---------------------------|-------------|---------------------------|--------------|---------------|
| Factura                   |                                        |             |                             |         |                           |             |                           |              |               |
| Tipo<br>Factura comercial | Nº Factura<br>1600971                  |             | Nº Pedido<br>4421363048     |         | Nº Albarán<br>1600971     |             | Nº Contrat<br>CS/AH00/110 | 0561152/1    | pediente      |
| Fecha                     | Fecha servicio                         |             | Inicio periodo<br>facturado |         | Final period<br>facturado | lo          | Nº Aviso<br>Recepción     | 2602         |               |
| Forma de Pago             | Cuenta Corriente<br>ES5700490498702410 | 706493      | Swift BIC                   |         | Fecha Venci<br>21/06/2016 | miento      | 2016042509                | 5002         |               |
| Líneas Partes             | Descuentos                             | Cargos      | Impuestos                   | Com     | entarios                  | Fichero a   | djunto                    |              |               |
| Código artículo/G         | TIN Descripc                           | ión         |                             |         | Cant                      | . P.Ne      | to Unitario               | Importe Net  | o IVA         |
| 007219024837              | 776 Fresa                              | perf a/to   | pall Ø2,0x8mm               | long    | 5                         |             | 3,1€                      | 102,77 €     | 21% 🌌         |
| Eliminar Añadir           |                                        |             |                             |         |                           |             |                           |              |               |
| Total Neto                | Total Descu                            | ientos      | Total Cargos                |         | Base In                   | nponible    | Impu                      | estos        | Total Factura |
| €                         |                                        | 0€          | 0 €                         |         |                           |             |                           | €            | .€            |
| Grabar Grabar y En        | viar Cancelar                          |             |                             |         |                           |             |                           |              |               |
| Está                      | editando un docume                     | ento que ya | ha sido enviado. A          | l graba | r se creará ur            | na nueva co | opia y se volv            | erá a enviar |               |

Verifica que en este correcto el precio unitario, precio neto, precio total e importe, esté añadido el IVA, Descuentos (en caso de que sea necesario), etc.

Una vez hayas acabado con la edición del documento volverás a la pantalla: Creación de Documento. Comprueba que todos los datos que has indicado son correctos y para finalizar, haz click en Grabar y enviar.

Con este último paso, ya habrás completado el circuito de documenta y la factura se emitirá en el formato correspondiente Facturae.